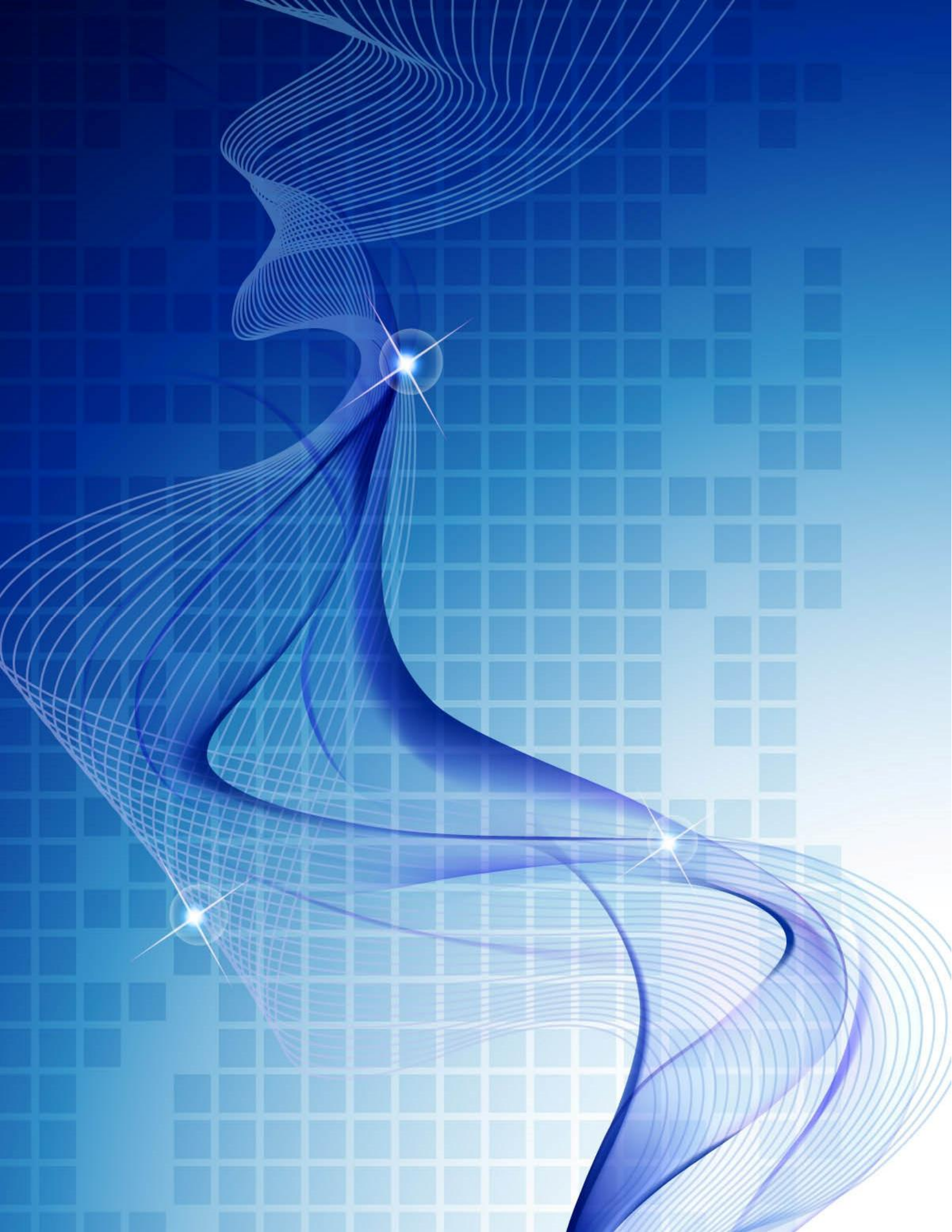

# **Tutorial SIAGA**

Versión 1.01

### Contenido

| 1 |    | Intro | oducción                                          | .3 |
|---|----|-------|---------------------------------------------------|----|
|   | 1. | 1     | Teclas especiales                                 | .3 |
| 2 |    | Acce  | eso al SIAGA                                      | .4 |
| 3 |    | Ingr  | eso al Sistema SIAGA                              | .4 |
| 4 |    | Usu   | ario                                              | .5 |
|   | 4. | 1     | Cambiar clave de usuario                          | .5 |
| 5 |    | Gest  | tión de Calificaciones                            | .6 |
|   | 5. | 1     | Registro de calificaciones por tipo de evaluación | .6 |
|   | 5. | 2     | Registro de calificaciones general                | 10 |
| 6 |    | Mos   | strar reportes                                    | 13 |
|   | 6. | 1     | Estudiantes registrados                           | 13 |
| 7 |    | Con   | clusiones                                         | 15 |

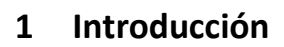

El Sistema Integrado de Administración y Gestión Académica (SIAGA), modulo gestión de calificaciones, se desarrolla con la finalidad de sustituir al Sistema de Registro de Notas en Disco (RND) la que se ha desarrollado en Visual Basic 6.0 (liberada en 1998, cuyo soporte se extendió hasta marzo de 2008).

En tanto, SIAGA se desarrolla utilizando tecnologías de última generación sobre la arquitectura Cliente/Servidor de 3 capas: para el desarrollo de la capa de presentación (Interfaz de usuario) se utiliza la librería Primefaces 6.1 (marzo 2017) sobre Java Server Faces 2.3 (marzo 2017); para el desarrollo de la capa intermedia (lógica de los procesos de negocio) se utiliza Java Edición Empresarial 7 (JEE 7, junio 2013) y para la capa de almacenamiento (acceso a datos) se utiliza el Sistema de Gestión de Base de Datos Postgres 9.6 (septiembre 2016).

Como servidor de aplicación se utiliza Payara 4.1.1.163 (agosto 2016), desarrollado en el Entorno de Desarrollo Integrado Netbeans 8.2 (octubre 2016); todas, herramientas libres y de uso gratuito (de código abierto).

El módulo de Gestión de Calificaciones es el primer módulo implementado, luego se desarrollará el módulo de Registro de Estudiantes opción Libreta de Calificaciones, que se constituye en complemento fundamental al módulo de Gestión de Calificaciones, ya que permitirá a los estudiantes hacer un seguimiento de sus calificaciones. Estos dos módulos son solo el principio, ya que SIAGA está proyectado para soportar todos los procesos de negocio académico/administrativos de la Facultad.

SIAGA, se compone de cuatro paneles, en la parte superior la identificación de la Facultad, en la parte inferior la identificación de la aplicación, en el lado izquierdo el menú de opciones y a su derecha el panel principal donde se realiza todas las actividades del Sistema.

#### 1.1 Teclas especiales

El SIAGA, utiliza la configuración base del sistema de ingreso de datos; sin embargo, existe algunas teclas que cumplen una función específica en la funcionalidad del SIAGA:

La tecla TAB (tabulador), es utilizado en los procesos de ingreso de datos para transferir el control de ingreso al siguiente cuadro de ingreso de datos, a la siguiente columna o a la siguiente fila según sea el caso.

La tecla ENTER (entrar, intro), es utilizado de manera especial en el ingreso de Registro de calificaciones, donde sí se presiona cuando el registro de calificaciones de un estudiante está habilitado y se encuentra dentro de un cuadro de texto, al presionar esta tecla, confirma el proceso de edición del registro activo y habilita el siguiente registro, y es necesario seleccionar un cuadro de ingreso de texto para proceder a registrar/actualizar calificaciones.

Clic, refiere a la acción de presionar el botón izquierdo del ratón sobre un botón para procesar alguna acción, sobre una opción de menú para procesar la acción que indica este, sobre un cuadro de ingreso de texto para seleccionar este cuadro de texto, sobre una determinada fila de una tabla para seleccionar esta fila.

#### 2 Acceso al SIAGA

El acceso al SIAGA se consigue por medio del Portal Facultativo, que se encuentra en la siguiente dirección Web: <u>http://www.fni.edu.bo/</u> en el menú principal se debe seleccionar Aplicaciones y dentro de las opciones que se despliegan elegir la opción SIAGA-FNI, la siguiente imagen ilustra estas actividades y posteriormente se describe en detalle cada una de estas actividades:

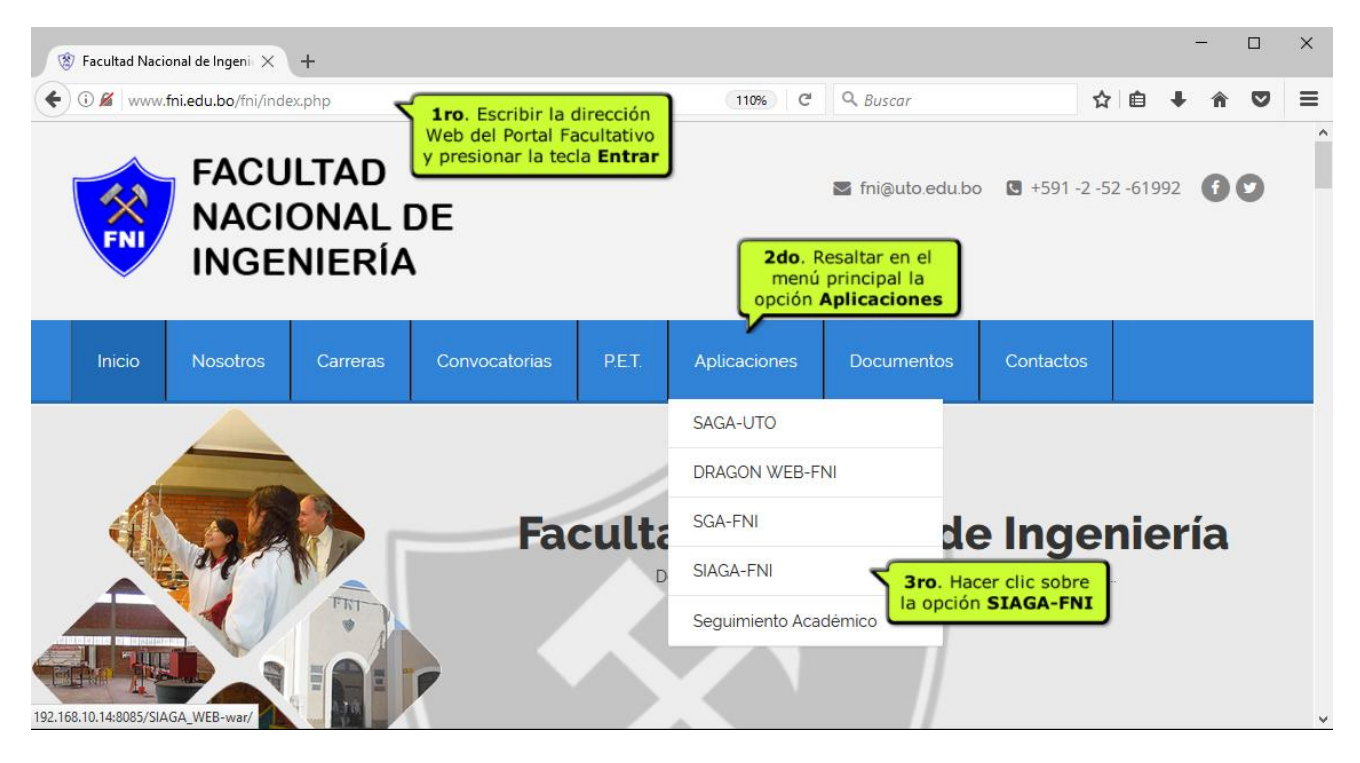

- 1) Escribir en la barra de direcciones del navegador Web, la dirección Web del Portal Facultativo: http://www.fni.edu.bo/
- 2) Trasladar el cursor sobre la opción del menú principal Aplicaciones
- 3) En las opciones que se despliegan, seleccionar la opción SIAGA-FNI haciendo clic sobre esta opción

#### 3 Ingreso al Sistema SIAGA

El acceso al Sistema SIAGA, está determinada por una cuenta de usuario, que implica un código de usuario y una clave de acceso, la cual se proporciona a todos los usuarios del Sistema; por tanto, para que la clave de acceso sea confidencial es necesario que cada usuario propietario de la cuenta, cambie la clave de acceso; a partir de entonces, la clave de usuario es conocida únicamente por el propietario de la cuenta.

Con la ayuda de capturas de pantalla, se describe a continuación los procedimientos necesarios para ingresar al Sistema:

1) Primero: la operación inicial que debe realizar todo usuario del Sistema, es presionar el botón izquierdo del ratón sobre el botón iniciar sesión; solo entonces se muestra en la pantalla, el dialogo de Identificación de Usuario.

- 2) En el dialogo Identificación de Usuario, el Sistema posiciona el cursor dentro del cuadro de ingreso de texto Código de Usuario; en este cuadro, el usuario debe ingresar su Código de usuario, que de manera general está representado por las iniciales de los apellidos y nombres.
- 3) Una vez ingresado el Código de Usuario, es necesario cambiar la posición del cursor al cuadro de ingreso de texto Clave de usuario, utilizando la tecla Tab (tabulador) o haciendo clic sobre este cuadro de ingreso de texto, donde se debe ingresar la clave de usuario.
- 4) Para finalizar este proceso, se debe hacer clic sobre el botón Validar; entonces, el Sistema verifica que los datos ingresados pertenecen a un usuario registrado en el Sistema, si existe correspondencia entre el Código de usuario y la Clave de usuario, el Sistema presenta al usuario las actividades propias de rol al que pertenece el usuario, en caso contrario solicita se ingrese nuevamente los datos de identificación.

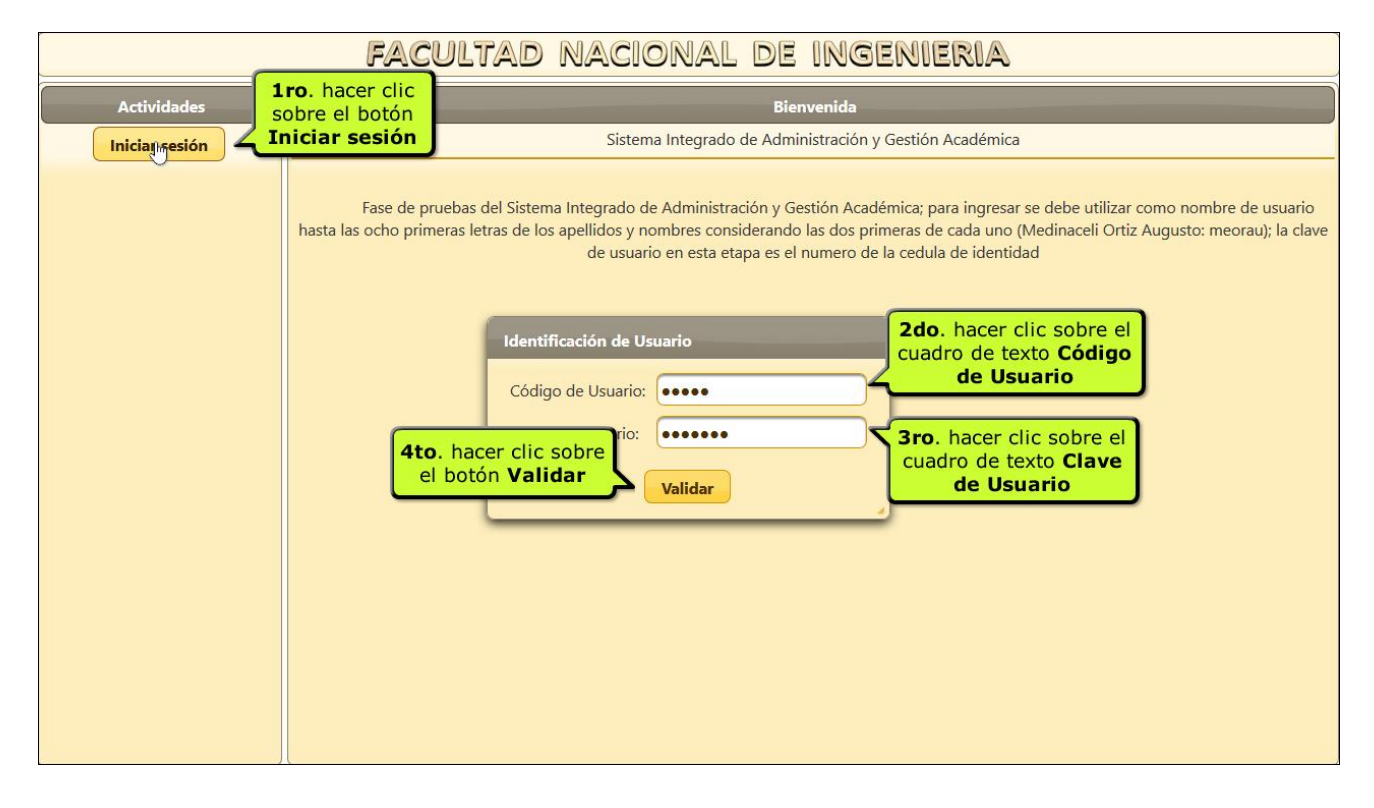

#### 4 Usuario

#### 4.1 Cambiar clave de usuario

Por medio de este proceso, un usuario puede cambiar su Clave de acceso al Sistema; para iniciar este proceso, se debe seleccionar la opción **Cambiar clave** que se encuentra dentro de las opciones de menú **Usuario**:

- 1) Hacer clic sobre la opción **Cambiar clave**.
- 2) En la pantalla principal seleccionar el cuadro de ingreso de texto **Código de usuario**, donde se ingresa el código de usuario.
- Seleccionar el cuadro de ingreso de texto Nueva clave, presionando la tecla TAB o haciendo clic sobre este y luego insertar la nueva clave de usuario.

- 4) Seleccionar el cuadro de ingreso de texto **Confirmación de clave**, presionando la tecla **TAB** o haciendo clic sobre este; dentro del cual se debe repetir la nueva clave ingresada.
- 5) Finalmente, se debe confirmar este proceso haciendo clic sobre el botón Confirmar

|                                                                                                    | Facultad Nacional de Ingenieria                                                                                                    |
|----------------------------------------------------------------------------------------------------|----------------------------------------------------------------------------------------------------|
| Actividades                                                                                                    | docente: SAMUEL ELIAS CHAMBI AJHUACHO                                                                                                    |
| gestionar calificaciones<br>registrar calificacion tipo<br>registrar calificaciones<br>mostr<br>planill<br>estudi<br>Usual<br>Cambiar clave<br>Finalizar Sesión<br>Ayuda<br>Acerca de<br>Ayuda | Sistema Integra, Percenter de Canto<br>Codigo de Usuario:<br>Codigo de Usuario:<br>Nueva clave:<br>Confirmacion de clave:<br>Confirmacion de clave:<br>Confirmacion de clave:<br>Confirmator<br>Proceso cambio clave de usua<br>el botón Confirmar |

Una vez confirmado el proceso de cambio de clave, el SIAGA finaliza la sesión y espera se inicie otra sesión utilizando la nueva clave ingresada.

#### 5 Gestión de Calificaciones

#### 5.1 Registro de calificaciones por tipo de evaluación

El registro de calificaciones por tipo de evaluación, se constituye en una innovación a los procesos de negocio que se aplica en la Facultad, en lo referente a la gestión de calificaciones; que implica fundamentalmente la capacidad de admitir el registro de calificaciones en función del **Tipo de Evaluación** y el **Numero de Calificación**.

En la figura siguiente, muestra los procedimientos necesarios para realizar este proceso, luego se describen de manera textual:

- 1) Hacer clic sobre la opción de menú, registrar calificación por tipo
- 2) Dentro del panel **Asignaturas designadas**, seleccionar la asignatura a procesar (por omisión, se establece la primera asignatura como seleccionada), haciendo clic en la fila que describe a la asignatura que se desee seleccionar.

- 3) Dentro del segundo panel Criterios de evaluación para la asignatura seleccionada, se definen el número de evaluaciones y sus ponderaciones para los diferentes tipos de evaluación, para facilitar este proceso, se utilizan componentes de ingreso de valores numéricos provistos de botones de incremento y decremento; entonces, se puede hacer clic sobre el botón de incremento (icono flecha arriba) para incrementar el número de evaluaciones para el tipo de evaluación, o se puede hacer clic sobre el botón decremento (icono fecha abajo) de disminuir el número de evaluaciones.
- 4) Asimismo, para cada tipo de evaluación existe su ponderación correspondiente, también provistos de componentes de ingreso de valores numéricos que incluyen botones de incremento/decremento; entonces, se puede modificar/establecer las ponderaciones haciendo clic sobre el botón incremento/decremento, el incremento/decremento se produce con saltos de 5.
- 5) Es importante, considerar la ponderación total que no debe exceder del 100 por ciento, en tanto la ponderación total sea diferente del 100 por ciento, no se podrá sellar los criterios de evaluación.
- 6) Una vez realizado todo el proceso de definición de los criterios de evaluación, es necesario sellar la modificación de los criterios de evaluación, haciendo clic sobre el botón **Sellar criterios**.

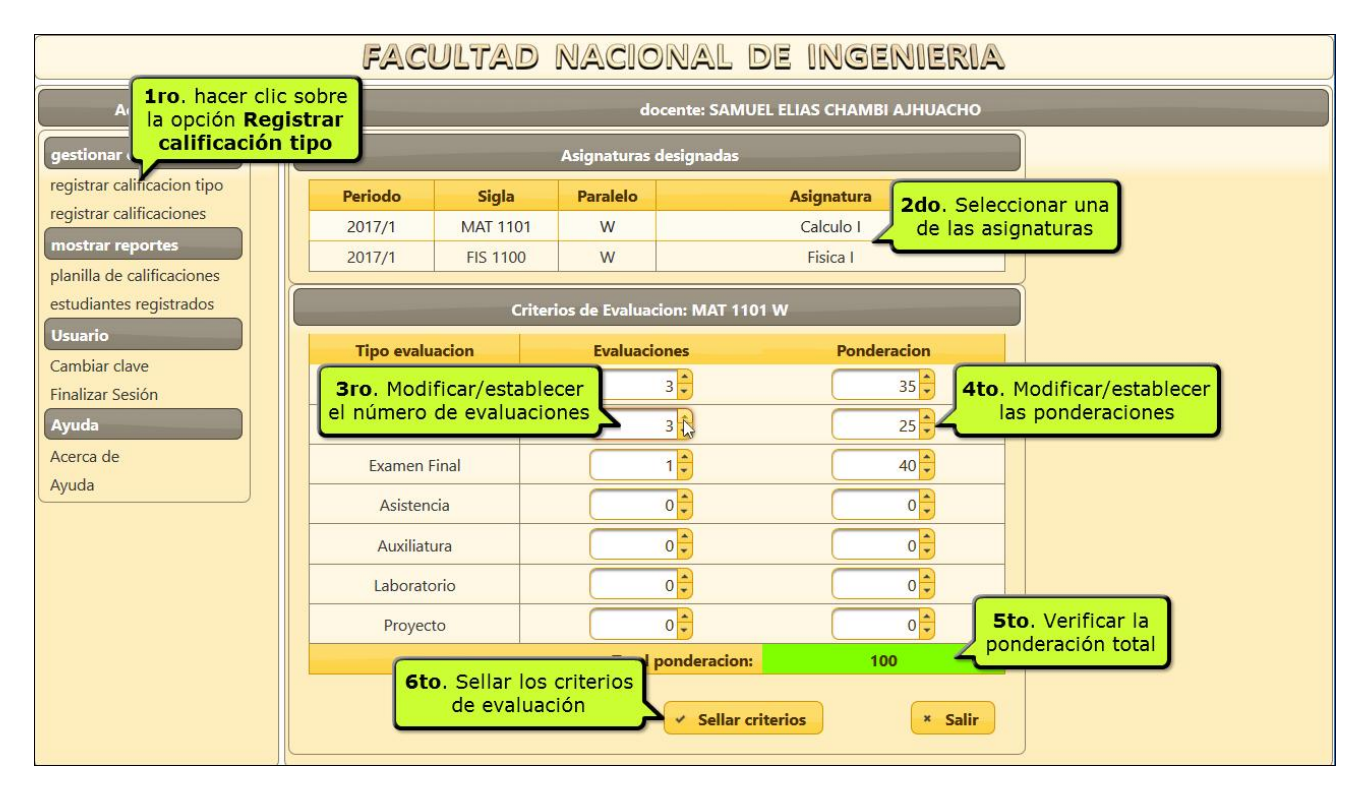

Una vez sellado la modificación de los criterios de evaluación, es posible realizar modificaciones, para ello se debe hacer clic sobre el botón **Modificar criterios**.

- 7) Después de sellar los criterios de evaluación, se debe seleccionar el tipo de evaluación a procesar de entre los criterios definidos; para el cual, se debe hacer clic en la fila que identifica al tipo de evaluación en el panel criterios de evaluación.
- 8) A continuación, se habilita el botón **Registrar calificaciones** y hacer clic sobre este botón para realizar el registro de calificaciones.

| Facultad Nacional de Ingenieria                                                                                                    |                                                               |                       |                                                                                                    |                                                                                                    |  |  |  |  |  |
|----------------------------------------------------------------------------------------------------|---------------------------------------------------------------|-----------------------|----------------------------------------------------------------------------------------------------|----------------------------------------------------------------------------------------------------|--|--|--|--|--|
| Actividades                                                                                                    |                                                               |                       | do                                                                                                    | cente: SAMUEL ELIAS CHAMBI AJHUACHO                                                                                    |  |  |  |  |  |
| gestionar calificaciones                                                                                                    |                                                               |                       |                                                                                                    |                                                                                                    |  |  |  |  |  |
| registrar calificacion tipo                                                                                                    | Periodo                                                       | Sigla                 | Paralelo                                                                                                    | Asignatura                                                                                                    |  |  |  |  |  |
| registrar calificaciones                                                                                                    | 2017/1                                                        | MAT 1101              | W                                                                                                    | Calculo I                                                                                                    |  |  |  |  |  |
| nlanilla de calificaciones                                                                                                    | 2017/1                                                        | FIS 1100              | W                                                                                                    | Fisica I                                                                                                    |  |  |  |  |  |
| estudiantes registrados<br>Usuario<br>Cambiar clave<br>Finalizar Sesión<br>Ayuda<br>Acerca de<br>Ayuda<br>Bvo. hacer clic so<br>el botón Registr<br>calificaciones | Tipo evalua<br>Examen Pa<br>Practica<br>Examen Fi<br>Registra | Crit 7<br>ncial s nal | mo. Selection defined and a selection of the selection of the selection of | cionar uno de<br>e evaluación<br>Es posible Modificar<br>los criterios de<br>evaluación<br>Modificar criterios × Salir |  |  |  |  |  |

A continuación, se presenta al frente de la pantalla principal una ventana de dialogo en el cual se realizan todas las acciones de registro/actualización de calificaciones:

- 1) El necesario establecer el **número de calificación**, haciendo clic en el **cuadro de verificación** que lo identifica, se puede elegir de entre los diferentes números de calificación definidos.
- 2) Entonces, se habilita toda la columna para el numero de calificación seleccionada, para iniciar el registro/actualización de calificaciones se debe seleccionar el primer **cuadro de ingreso de texto** donde se inicia el proceso de registro.
- 3) Realizar el registro/actualización de calificaciones para cada uno de los estudiantes.
- Una vez finalizado el registro/actualización se puede elegir otro número de calificación y continuar el proceso; en caso contrario, se debe finalizar adecuadamente el proceso, haciendo clic sobre el botón Salir.

|                             |        | FAC       | Cultad Nacional De                                                  | INGER        | IIERIA  |       |   |
|-----------------------------|--------|-----------|---------------------------------------------------------------------|--------------|---------|-------|---|
| Actividades                 | Regist | ro de Cal | 1ro. es necesario establecer el<br>número de calificación, haciendo | AS CHAMBI A. | IHUACHO |       | 1 |
| registrar calificacion tipo | No.    | Cedula    | clic en el <b>cuadro de verificación</b><br>que lo identifica       | ExP 1        | ExP 2   | ExP 3 |   |
| mostrar reportes            | 1      | 4064204   | ALARCON CHA                                                         | 0,0          | 0.0     | (^    |   |
| planilla de calificaciones  | 2      | 7290010   | ANTONIO FLOR <b>cuadro de ingreso</b>                               | 0,0          | 0.0     | C     |   |
| estudiantes registrados     | 3      | 7263868   |                                                                     | 0,0          | 0.0     | C     |   |
| Usuario<br>Cambiar clave    | 4      | 4021102   | APAZA EL <b>3ro.</b> Registrar/actualizar                           | 0,0          | 0.0     | (     |   |
| Finalizar Sesión            | 5      | 7320941   | AVALOS R Calificaciones                                             | 0,0          | 0.0     | (     |   |
| Ayuda                       | 6      | 5064764   | BARRETA CRISPIN KAREN                                               | 0,0          | 0.0     | (     |   |
| Acerca de<br>Avuda          | 7      | 7309783   | BLACUTT ALMANZA VLADIMIR                                            | 0,0          | 0.0     | C     |   |
| )                           | 8      | 7403398   | BORGES SEJAS BRANDON LUIS                                           | 0,0          | 0.0     | (     |   |
|                             | 9      | 7309669   | BRAÑEZ MEDRANO ANAHI LESLIE                                         | 0,0          | 0.0     | (     |   |
|                             | 10     | 7352941   | CACERES ANCALLE FERNANDO GABRIEL                                    | 0,0          | 0.0     | (     |   |
|                             | 11     | 7312404   | CACERES RAMIREZ YANELY                                              | 0,0          | 0.0     | (     |   |
|                             |        |           | 4to. Hacer clic sobre<br>el botón Salir<br>Salir                    |              |         | ,     |   |

La siguiente captura de pantalla, muestra los procesos complementarios a este mismo proceso:

- 5) Si se desea continuar el proceso de **Registro de calificaciones**, es necesario seleccionar el tipo de evaluación a procesar, para ello se debe hacer clic, sobre la fila que identifica el **tipo de evaluación**.
- 6) Hacer clic sobre el botón **registrar calificaciones**, para registrar/actualizar las calificaciones.
- 7) Una vez finalizado el proceso de registro de calificaciones para una asignatura determinada, se puede seleccionar otra asignatura en el panel **asignaturas designadas** y continuar el mismo proceso descrito; para finalizar este proceso es necesario hacer clic sobre el botón **salir**.

| Facultad Nacional de Ingenieria                                                                                       |                                                    |                                                                            |                          |                                                                                                    |  |  |  |  |  |  |
|----------------------------------------------------------------------------------------------------|----------------------------------------------------|----------------------------------------------------------------------------|--------------------------|----------------------------------------------------------------------------------------------------|--|--|--|--|--|--|
| Actividades docente: SAMUEL ELIAS CHAMBI AJHUACHO                                                                     |                                                    |                                                                            |                          |                                                                                                    |  |  |  |  |  |  |
| gestionar calificaciones                                                                                              |                                                    |                                                                            | Asignaturas              | designadas                                                                                                    |  |  |  |  |  |  |
| registrar calificacion tipo                                                                                           | Periodo                                            | Sigla                                                                      | Paralelo                 | Asignatura                                                                                                    |  |  |  |  |  |  |
| registrar calificaciones                                                                                              | 2017/1                                             | MAT 1101                                                                   | w                        | Calculo I                                                                                                    |  |  |  |  |  |  |
| nlanilla de calificaciones                                                                                            | 2017/1                                             | FIS 1100                                                                   | W                        | Fisica I                                                                                                    |  |  |  |  |  |  |
| estudiantes registrados<br>Usuario<br>Cambiar clave<br>Finaliz<br>Ayuda<br>Acerca<br>Ayuda<br>Ayuda<br>Calificaciones | Sto. S<br>de<br>Practica<br>Examen F<br>Y Registra | eleccionar<br>los tipos d<br>evaluación<br>as<br>inal<br>ar calificaciones | otro<br>e<br>3<br>3<br>1 | eion: MAT 1101 W<br>Tmo. Finalizado<br>el proceso, hacer<br>clic sobre el<br>botón Salir<br>* Modificar criterios * Salir |  |  |  |  |  |  |

#### 5.2 Registro de calificaciones general

El siguiente proceso describe la gestión de calificaciones de manera totalitaria, donde todas las calificaciones se presentan en una tabla que incluye también las ponderaciones parciales y totales:

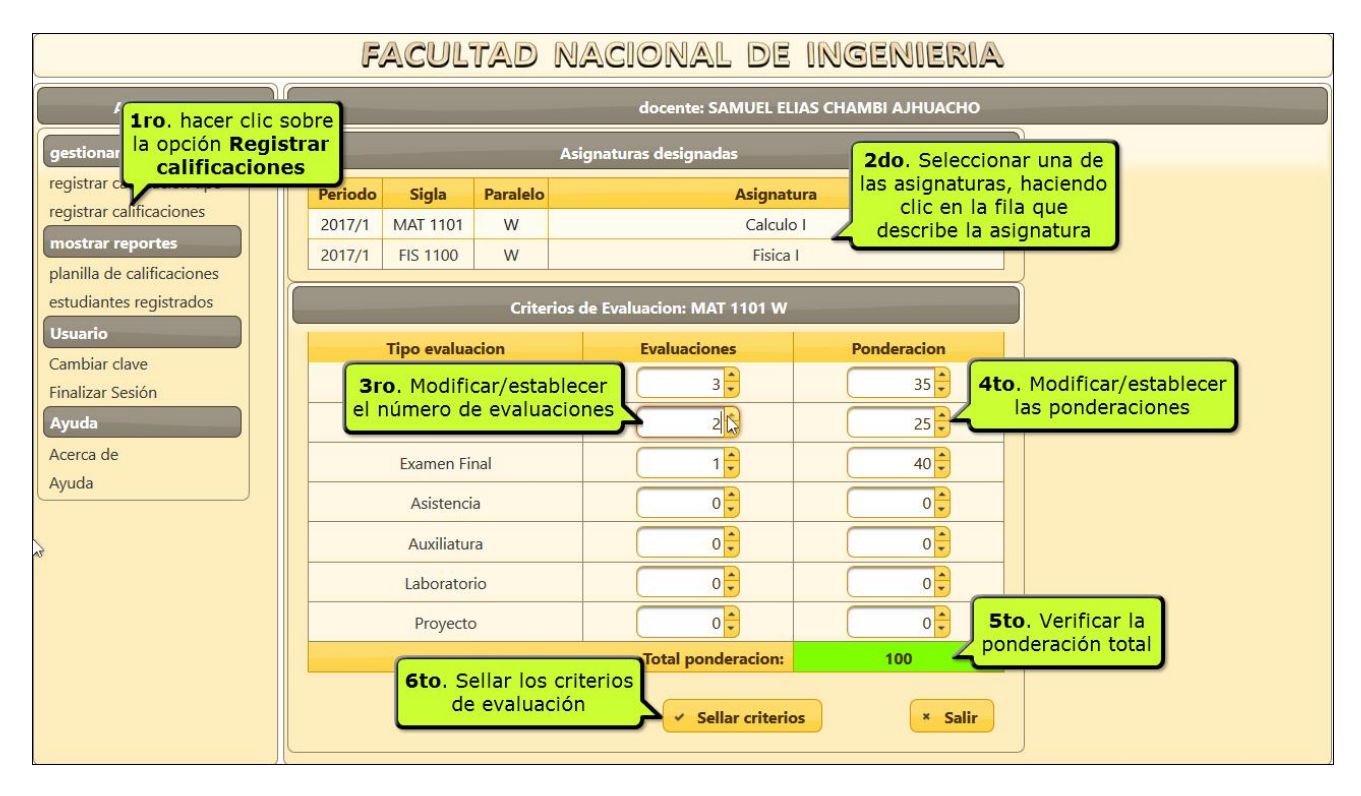

- 1) Para ingresar al proceso de registro de calificaciones general, se debe hacer clic sobre la opción **registrar** calificaciones.
- 2) Del panel superior **asignaturas designadas**, seleccionar la asignatura a procesar haciendo clic sobre la fila que describe a la asignatura.
- 3) Modificar/establecer el número de evaluaciones para cada tipo de evaluación considerada.
- 4) Modificar/establecer la ponderación para cada tipo de evaluación considerada.
- 5) Verificar que la ponderación total, sea en todo caso igual al 100 por ciento.
- 6) Una vez establecido todos los criterios de evaluación es necesario sellar los criterios de evaluación.

Para continuar, se describe los procedimientos para el registro/actualización de calificaciones, que se realiza en el dialogo Registro de calificaciones para la asignatura seleccionada:

1) El registro/actualización inicia activando el registro de un estudiante determinado, para ello se hace clic sobre el icono **lápiz** de la fila que describe al estudiante del cual se desea registrar/actualizar calificaciones.

| Actividades       docente: SAMUEL ELIAS CHAMBI AJHUACHO         gestionar calificaciones       Registro de Calificaciones: MAT 1101 W         Cedula       Nombre       ExP 1       ExP 2       ExP 3         4064204       ALARCON CHAMBILLA KARINA MARLENE       0.0       0.0       0.0         planilla de calificaciones       4064204       ALARCON CHAMBILLA KARINA MARLENE       0.0       0.0       0.0         for.       Seleccionar el registro<br>del estudiante, haciendo<br>clic sobre el icono Lápiz       SVERONICA TERESA       0.0       0.0       0.0         Vuario       7320941       AVALOS ROJAS JAIME BLADIMIR       0.0       0.0       0.0         Zambiar clave       Finalizar Sesión       7309783       BLACUTT ALMANZA VLADIMIR       0.0       0.0       0.0         Acerca de       Ayuda       7309669       BRAÑEZ MEDRANO ANAHI LESLIE       0.0       0.0       0.0         Ayuda       7312404       CACERES ANCALLE FERNANDO GABRIEL       0.0       0.0       0.0         Zadega317       CALLAHUARA CONDORI JUAN JOSE       0.0       0.0       0.0         Zadega317       CALLAHUARA CONDORI JUAN JOSE       0.0       0.0       0.0                                                                                                    | FACULTAD NACIONAL DE INGENIERIA                                |               |                                  |       |       |       |  |  |  |  |  |
|----------------------------------------------------------------------------------------------------|----------------------------------------------------------------|---------------|----------------------------------|-------|-------|-------|--|--|--|--|--|
| Registro de Calificaciones: MAT 1101 W         Cedula       Nombre       ExP 1       ExP 2       ExP 3         registrar calificaciones         mostrar reportes         planilla de calificaciones         estudiantes registrados         Usuario         Cambiar clave         Finalizar Sesión         Ayuda         Acerca de         Ayuda         Acerca de         Ayuda         Acerca de         Ayuda         Acerca de         Ayuda         Acerca de         Ayuda         Acerca de         Ayuda         Acerca de         Ayuda         Cacles Anno Annali Leslie         Alages anne Aceres Anni Rez Yantely         Acerca de         Ayuda         Cacleres Anni Rez Meltano Annali Leslie         Ano       0.0       0.0         Acerca de                                                                                                    | Actividades docente: SAMUEL ELIAS CHAMBI AJHUACHO              |               |                                  |       |       |       |  |  |  |  |  |
| cedula       Nombre       ExP 1       ExP 2       ExP 3         registrar calificaciones       4064204       ALARCON CHAMBILLA KARINA MARLENE       0.0       0.0       0.0         mostrar reportes       planilla de calificaciones       s VERONICA TERESA       0.0       0.0       0.0         planilla de calificaciones       estudiante, haciendo       LICER       0.0       0.0       0.0         Usuario       Cambiar clave       7320941       AVALOS ROJAS JAIME BLADIMIR       0.0       0.0       0.0         Y       7320941       AVALOS ROJAS JAIME BLADIMIR       0.0       0.0       0.0         Acerca de       Ayuda       7309783       BLACUTT ALMANZA VLADIMIR       0.0       0.0       0.0         Ayuda       7309669       BRAÑEZ MEDRANO ANAHI LESLIE       0.0       0.0       0.0         ✓       7312404       CACERES ANCALLE FERNANDO GABRIEL       0.0       0.0       0.0         ✓       7343693       CALANI AYALA JORGE ELOY       0.0       0.0       0.0         ✓       7343693       CALANI AYALA JORGE ELOY       0.0       0.0       0.0         ✓       7343693       CALANI AYALA JORGE ELOY       0.0       0.0       0.0         ✓                                                                                                    | estionar calificaciones Registro de Calificaciones: MAT 1101 W |               |                                  |       |       |       |  |  |  |  |  |
| registrar calificaciones       4064204       ALARCON CHAMBILLA KARINA MARLENE       0.0       0.0       0.0         mostrar reportes       planilla de calificaciones       s VERONICA TERESA       0.0       0.0       0.0         setudiantes registrados       Usuario       0.0       0.0       0.0       0.0       0.0         Y       7320941       AVALOS ROJAS JAIME BLADIMIR       0.0       0.0       0.0       0.0         Cambiar clave       Finalizar Sesión       7309783       BLACUTT ALMANZA VLADIMIR       0.0       0.0       0.0         Ayuda       Acerca de       7309669       BRAÑEZ MEDRANO ANAHI LESLIE       0.0       0.0       0.0         Ayuda       7352941       CACERES ANCALLE FERNANDO GABRIEL       0.0       0.0       0.0         Y       7312404       CACERES RAMIREZ YANELY       0.0       0.0       0.0         Y       7343693       CALANI AYALA JORGE ELOY       0.0       0.0       0.0         Y       9403317       CALLAHUARA CONDORI JUAN JOSE       0.0       0.0       0.0                                                                                                    | egistrar calificacion tipo                                     | Cedula        | Nombre                           | ExP 1 | ExP 2 | ExP 3 |  |  |  |  |  |
| Ito.         Seleccionar el registro<br>del estudiante, haciendo<br>clic sobre el icono Lápiz         S VERONICA TERESA         0.0         0.0         0.0           Janilla de calificaciones<br>estudiantes registrados         Ito.         Seleccionar el registro<br>del estudiante, haciendo<br>clic sobre el icono Lápiz         NI BONNY ALBERTO         0.0         0.0         0.0           Jauario         7320941         AVALOS ROJAS JAIME BLADIMIR         0.0         0.0         0.0           Cambiar clave<br>inalizar Sesión         5064764         BARRETA CRISPIN KAREN         0.0         0.0         0.0           Ayuda         7309783         BLACUTT ALMANZA VLADIMIR         0.0         0.0         0.0           Accerca de<br>Ayuda         7309669         BRAÑEZ MEDRANO ANAHI LESLIE         0.0         0.0         0.0           7312404         CACERES ANCALLE FERNANDO GABRIEL         0.0         0.0         0.0           7343693         CALANI AYALA JORGE ELOY         0.0         0.0         0.0           9403317         CALLAHUARA CONDORI JUAN JOSE         0.0         0.0         0.0                                                                                                    | egistrar calificaciones                                        | 4064204       | ALARCON CHAMBILLA KARINA MARLENE | 0.0   | 0.0   | 0.0   |  |  |  |  |  |
| Manilla de calificaciones<br>studiantes registrados         In BONNY ALBERTO         0.0         0.0         0.0         0.0           Jsuario         7320941         AVALOS ROJAS JAIME BLADIMIR         0.0         0.0         0.0         0.0           Cambiar clave<br>inalizar Sesión         5064764         BARRETA CRISPIN KAREN         0.0         0.0         0.0         0.0           Ayuda         7309783         BLACUTT ALMANZA VLADIMIR         0.0         0.0         0.0         0.0           Ayuda         7309669         BRAÑEZ MEDRANO ANAHI LESLIE         0.0         0.0         0.0         0.0           Vguda         7312404         CACERES ANCALLE FERNANDO GABRIEL         0.0         0.0         0.0           7312404         CACERES RAMIREZ YANELY         0.0         0.0         0.0         0.0           7343693         CALANI AYALA JORGE ELOY         0.0         0.0         0.0         0.0           9403317         CALLAHUARA CONDORI JUAN JOSE         0.0         0.0         0.0         0.0                                                                                                    | nostrar reportes                                               | Iro Colossion | S VERONICA TERESA                | 0.0   | 0.0   | 0.0   |  |  |  |  |  |
| suario         0.0         0.0         0.0         0.0           ambiar clave<br>nalizar Sesión         5064764         BARRETA CRISPIN KAREN         0.0         0.0         0.0         0.0           vuda         7309783         BLACUTT ALMANZA VLADIMIR         0.0         0.0         0.0         0.0           *         7309783         BLACUTT ALMANZA VLADIMIR         0.0         0.0         0.0         0.0           *         7309783         BLACUTT ALMANZA VLADIMIR         0.0         0.0         0.0         0.0           *         7309783         BLACUTT ALMANZA VLADIMIR         0.0         0.0         0.0         0.0           *         7309669         BRAÑEZ MEDRANO ANAHI LESLIE         0.0         0.0         0.0         0.0           *         732941         CACERES ANCALLE FERNANDO GABRIEL         0.0         0.0         0.0         0.0           *         7312404         *         CACERES RAMIREZ YANELY         0.0         0.0         0.0           *         7343693         CALANI AYALA JORGE ELOY         0.0         0.0         0.0         0.0           *         9403317         CALLAHUARA CONDORI JUAN JOSE         0.0         0.0         0.0         0.0                                                                                                    | anilla de calificaciones                                       | del estudiant | e, haciendo                      | 0.0   | 0.0   | 0.0   |  |  |  |  |  |
| suario       7320941       AVALOS ROJAS JAIME BLADIMIR       0.0       0.0       0.0         ambiar clave       nalizar Sesión       5064764       BARRETA CRISPIN KAREN       0.0       0.0       0.0         yuda       7309783       BLACUTT ALMANZA VLADIMIR       0.0       0.0       0.0       0.0          7309783       BLACUTT ALMANZA VLADIMIR       0.0       0.0       0.0       0.0          7403398       BORGES SEJAS BRANDON LUIS       0.0       0.0       0.0       0.0          7309669       BRAÑEZ MEDRANO ANAHI LESLIE       0.0       0.0       0.0       0.0          7322941       CACERES ANCALLE FERNANDO GABRIEL       0.0       0.0       0.0       0.0          7312404       CACERES RAMIREZ YANELY       0.0       0.0       0.0       0.0          7343693       CALANI AYALA JORGE ELOY       0.0       0.0       0.0       0.0          9403317       CALLAHUARA CONDORI JUAN JOSE       0.0       0.0       0.0       0.0          5773646       CASTRO MARQUEZ MARIO ZACARIAS       0.0       0.0       0.0       0.0                                                                                                    | studiantes registrados                                         | clic sobre el | icono Lápiz                      | 0.0   | 0.0   | 0.0   |  |  |  |  |  |
| Ambiar clave         /         5064764         BARRETA CRISPIN KAREN         0.0         0.0         0.0           nalizar Sesión         //         7309783         BLACUTT ALMANZA VLADIMIR         0.0         0.0         0.0           yuda         /         7403398         BORGES SEJAS BRANDON LUIS         0.0         0.0         0.0           //         7309669         BRAÑEZ MEDRANO ANAHI LESLIE         0.0         0.0         0.0           //         732941         CACERES ANCALLE FERNANDO GABRIEL         0.0         0.0         0.0           //         7312404         //         CACERES RAMIREZ YANELY         0.0         0.0         0.0           //         7343693         CALANI AYALA JORGE ELOY         0.0         0.0         0.0           //         9403317         CALLAHUARA CONDORI JUAN JOSE         0.0         0.0         0.0           //         5773646         CASTRO MARQUEZ MARIO ZACARIAS         0.0         0.0         0.0                                                                                                    | suario                                                         | 7320941       | AVALOS ROJAS JAIME BLADIMIR      | 0.0   | 0.0   | 0.0   |  |  |  |  |  |
| inalizar Sesión         /         7309783         BLACUTT ALMANZA VLADIMIR         0.0         0.0         0.0           yuda         /         7403398         BORGES SEJAS BRANDON LUIS         0.0         0.0         0.0           cerca de<br>yuda         /         7309669         BRAÑEZ MEDRANO ANAHI LESLIE         0.0         0.0         0.0           /         7352941         CACERES ANCALLE FERNANDO GABRIEL         0.0         0.0         0.0           /         7312404         Ú         CACERES RAMIREZ YANELY         0.0         0.0         0.0           /         7343693         CALANI AYALA JORGE ELOY         0.0         0.0         0.0           /         9403317         CALLAHUARA CONDORI JUAN JOSE         0.0         0.0         0.0           /         5773646         CASTRO MARQUEZ MARIO ZACARIAS         0.0         0.0         0.0                                                                                                    | ambiar clave                                                   | 5064764       | BARRETA CRISPIN KAREN            | 0.0   | 0.0   | 0.0   |  |  |  |  |  |
| yuda         ·         7403398         BORGES SEJAS BRANDON LUIS         0.0         0.0         0.0           cerca de<br>yuda         ·         7309669         BRAÑEZ MEDRANO ANAHI LESLIE         0.0         0.0         0.0           ·         7352941         CACERES ANCALLE FERNANDO GABRIEL         0.0         0.0         0.0           ·         7312404         ·         CACERES RAMIREZ YANELY         0.0         0.0         0.0           ·         7343693         CALANI AYALA JORGE ELOY         0.0         0.0         0.0           ·         9403317         CALLAHUARA CONDORI JUAN JOSE         0.0         0.0         0.0           ·         5773646         CASTRO MARQUEZ MARIO ZACARIAS         0.0         0.0         0.0                                                                                                    | inalizar Sesión                                                | / 7309783     | BLACUTT ALMANZA VLADIMIR         | 0.0   | 0.0   | 0.0   |  |  |  |  |  |
| Arrow         7309669         BRAÑEZ MEDRANO ANAHI LESLIE         0.0         0.0         0.0           vuda         7352941         CACERES ANCALLE FERNANDO GABRIEL         0.0         0.0         0.0           7312404         CACERES ANCALLE FERNANDO GABRIEL         0.0         0.0         0.0         0.0           7343693         CALANI AYALA JORGE ELOY         0.0         0.0         0.0         0.0           9403317         CALLAHUARA CONDORI JUAN JOSE         0.0         0.0         0.0         0.0           5773646         CASTRO MARQUEZ MARIO ZACARIAS         0.0         0.0         0.0         0.0                                                                                                    | yuda                                                           | 7403398       | BORGES SEJAS BRANDON LUIS        | 0.0   | 0.0   | 0.0   |  |  |  |  |  |
| uda         ✓         7352941         CACERES ANCALLE FERNANDO GABRIEL         0.0         0.0         0.0           ✓         7312404         〇         CACERES RAMIREZ YANELY         0.0         0.0         0.0         0.0           ✓         7343693         CALANI AYALA JORGE ELOY         0.0         0.0         0.0         0.0           ✓         9403317         CALLAHUARA CONDORI JUAN JOSE         0.0         0.0         0.0         0.0           ✓         5773646         CASTRO MARQUEZ MARIO ZACARIAS         0.0         0.0         0.0                                                                                                    | erca de                                                        | 7309669       | BRAÑEZ MEDRANO ANAHI LESLIE      | 0.0   | 0.0   | 0.0   |  |  |  |  |  |
| Image: Problem in the system         Transform         Transform <thtransfo< td=""><td>ruda</td><td>7352941</td><td>CACERES ANCALLE FERNANDO GABRIEL</td><td>0.0</td><td>0.0</td><td>0.0</td></thtransfo<> | ruda                                                           | 7352941       | CACERES ANCALLE FERNANDO GABRIEL | 0.0   | 0.0   | 0.0   |  |  |  |  |  |
| Image: Problem in the system         7343693         CALANI AYALA JORGE ELOY         0.0         0.0         0.0           Image: Problem in the system         9403317         CALLAHUARA CONDORI JUAN JOSE         0.0         0.0         0.0           Image: Problem in the system         5773646         CASTRO MARQUEZ MARIO ZACARIAS         0.0         0.0         0.0                                                                                                    |                                                                | / 7312404     | CACERES RAMIREZ YANELY           | 0.0   | 0.0   | 0.0   |  |  |  |  |  |
| Image: Problem in the system         9403317         CALLAHUARA CONDORI JUAN JOSE         0.0         0.0         0.0           Image: Problem in the system         5773646         CASTRO MARQUEZ MARIO ZACARIAS         0.0         0.0         0.0                                                                                                    |                                                                | 7343693       | CALANI AYALA JORGE ELOY          | 0.0   | 0.0   | 0.0   |  |  |  |  |  |
| 5773646 CASTRO MARQUEZ MARIO ZACARIAS 0.0 0.0 0.0                                                                                                    |                                                                | 9403317       | CALLAHUARA CONDORI JUAN JOSE     | 0.0   | 0.0   | 0.0   |  |  |  |  |  |
|                                                                                                    |                                                                | > 5773646     | CASTRO MARQUEZ MARIO ZACARIAS    | 0.0   | 0.0   | 0.0   |  |  |  |  |  |
| 10533599 CENTELLAS TRONCOSO IVAN                                                                                                    |                                                                | 10533599      | CENTELLAS TRONCOSO IVAN          | <     |       | >     |  |  |  |  |  |
| Salir                                                                                                    | L                                                              |               | Salir                            |       |       |       |  |  |  |  |  |

2) El siguiente paso es seleccionar el cuadro de ingreso de texto, donde se inicia el registro/actualización de calificaciones.

|                             | FACU                                   | ltad nacional de                 | INGE         | NIERI | A     |                       |  |  |  |
|-----------------------------|----------------------------------------|----------------------------------|--------------|-------|-------|-----------------------|--|--|--|
| Actividades                 |                                        |                                  |              |       |       |                       |  |  |  |
| gestionar calificaciones    | Registro de Calificaciones: MAT 1101 W |                                  |              |       |       |                       |  |  |  |
| registrar calificacion tipo | Cedula                                 | Nombre                           | ExP 1        | ExP 2 | ExP 3 |                       |  |  |  |
| registrar calificaciones    | ✓ × 4064204                            | ALARCON CHAMBILLA KARINA MARLENE | 0,0          | 0,0   | 0,0   |                       |  |  |  |
| mostrar reportes            | 7290010                                | ANTONIQ FLORES VERONICA TERESA   | <b>L</b> 0.0 | 0.0   | 0.0   |                       |  |  |  |
| planilla de calificaciones  | 7263868                                | ANTONIC 2do. Seleccionar el cuad | 0.0          | 0.0   | 0.0   |                       |  |  |  |
| estudiantes registrados     | 4021102                                | APAZA EI de ingreso de texto y   | 0.0          | 0.0   | 0.0   |                       |  |  |  |
| Usuario                     | 7320941                                | AVALOS F calificacion(es)        | 0.0          | 0.0   | 0.0   |                       |  |  |  |
| Cambiar clave               | 5064764                                | BARRETA                          | 0.0          | 0.0   | 0.0   | Utilizar la tecla TAB |  |  |  |
| Finalizar Sesión            | 7309783                                | BLACUTT ALMANZA VLADIMIR         | 0.0          | 0.0   | 0.0   | para desplazarse a la |  |  |  |
| Ayuda                       | 7403398                                | BORGES SEJAS BRANDON LUIS        | 0.0          | 0.0   | 0.0   | siguiente columna     |  |  |  |
| Acerca de                   | 7309669                                | BRAÑEZ MEDRANO ANAHI LESLIE      | 0.0          | 0.0   | 0.0   |                       |  |  |  |
| Ayuda                       | 7352941                                | CACERES ANCALLE FERNANDO GABRIEL | 0.0          | 0.0   | 0.0   |                       |  |  |  |
|                             | 7312404                                | CACERES RAMIREZ YANELY           | 0.0          | 0.0   | 0.0   |                       |  |  |  |
|                             | 7343693                                | CALANI AYALA JORGE ELOY          | 0.0          | 0.0   | 0.0   |                       |  |  |  |
|                             | 9403317                                | CALLAHUARA CONDORI JUAN JOSE     | 0.0          | 0.0   | 0.0   |                       |  |  |  |
|                             | > 5773646                              | CASTRO MARQUEZ MARIO ZACARIAS    | 0.0          | 0.0   | 0.0   |                       |  |  |  |
|                             | 10533599                               | CENTELLAS TRONCOSO IVAN          | <            |       | > ×   |                       |  |  |  |
|                             |                                        | Salir                            |              |       |       |                       |  |  |  |

Una vez seleccionado el cuadro de ingreso de datos, es posible ingresar la calificación; para pasar a registrar/actualizar la siguiente calificación, se utiliza la tecla **TAB** (tabulador), cuando se llega a la última columna de ingreso de calificaciones para el estudiante y se presiona la tecla **TAB** el Sistema cierra el registro del estudiante actual y habilita el registro del siguiente estudiante.

Durante el proceso de registro/actualización de calificaciones se presiona la tecla **ENTER** el Sistema cierra el registro de calificaciones del estudiante activo y habilita el registro del siguiente estudiante; en este caso, es necesario seleccionar el cuadro de ingreso de datos donde proseguir el registro/actualización de calificaciones.

- 3) Una vez ingresado la última calificación del estudiante y presionado la tecla TAB el Sistema habilita el registro del siguiente estudiante, seleccionando el primer cuadro de ingreso de datos; este proceso se repite mientras exista estudiantes y calificaciones a registrar/actualizar.
- 4) Es posible, en cualquier momento confirmar/cancelar el registro/actualización de calificaciones del estudiante activo haciendo clic sobre el icono **Bien** (confirmar), en caso contrario sobre el icono **Anular** (cancelar)
- 5) Una vez finalizado todo el proceso de registro/actualización de calificaciones, es necesario finalizar adecuadamente el proceso, para ello se hace clic sobre el botón **Salir**.

| Facultad Nacional de Ingenieria                   |                       |               |                           |              |       |       |                         |  |
|---------------------------------------------------|-----------------------|---------------|---------------------------|--------------|-------|-------|-------------------------|--|
| Actividades docente: SAMUEL ELIAS CHAMBI AJHUACHO |                       |               |                           |              |       |       |                         |  |
| gestionar calificaciones                          | stro de Calificacio   | nes: MAT 1101 | w                         |              |       |       |                         |  |
| registrar calificacion tipo                       | Cedula                | Nombre        |                           | ExP 1        | ExP 2 | ExP 3 |                         |  |
| registrar calificaciones                          | 4064204               | ALARCON CH    | IAMBILLA KARINA MARLENE   | 10.0         | 20.0  | 30.0  |                         |  |
| mostrar reportes                                  | 7290010               | ANTONIO FLO   | Dres veronica teresa 🖑    | 0,0          | 0,0   | 0,0   |                         |  |
| planilla de calificaciones                        | 4to Confir            | mar el        | Dra Calassianada          | <b>S</b> 0.0 | 0.0   | 0.0   |                         |  |
| estudiantes registrados                           | gistro/actuali        | zación de     | automaticamente para      | 0.0          | 0.0   | 0.0   | 2                       |  |
| Usuario                                           | la(s) calificac       | ion(es),      | registrar/actualizar la(s | 0.0          | 0.0   | 0.0   | Cuando se ingresa la    |  |
| Cambiar clave                                     | icono Bi              | sobre el      | calificacion(es)          | 0.0          | 0.0   | 0.0   | última calificación del |  |
| Finalizar Sesión                                  |                       |               | MANZA VLADIMIR            | 0.0          | 0.0   | 0.0   | estudiante (última      |  |
| Ayuda                                             | 7403398               | BORGES SEJA   | S BRANDON LUIS            | 0.0          | 0.0   | 0.0   | columna) al presionar   |  |
| Acerca de                                         | 7309669               | BRAÑEZ MED    | PRANO ANAHI LESLIE        | 0.0          | 0.0   | 0.0   | el proceso de edición   |  |
| Ayuda                                             | 7352941               | CACERES AND   | CALLE FERNANDO GABRIEL    | 0.0          | 0.0   | 0.0   | y se habilita la        |  |
| <u>/</u>                                          | 731240 <mark>4</mark> | CACERES RAN   | MIREZ YANELY              | 0.0          | 0.0   | 0.0   | primera columna de      |  |
| · · · · · · · · · · · · · · · · · · ·             | 7343693               | CALANI AYAL   | A JORGE ELOY              | 0.0          | 0.0   | 0.0   | la siguiente fila       |  |
|                                                   | 9403317               | CALLAHUARA    | CONDORI JUAN JOSE         | 0.0          | 0.0   | 0.0   |                         |  |
| × 1                                               | 5to. Una v            | ez finalizad  | o el ARIO ZACARIAS        | 0.0          | 0.0   | 0.0   |                         |  |
|                                                   | (s) calificat         | ualizacion d  |                           | <            | 1     | >     |                         |  |
|                                                   | clic sobre            | el botón Sa   | alir Salir                |              |       |       |                         |  |
|                                                   |                       |               |                           |              |       |       |                         |  |
|                                                   |                       |               |                           |              |       |       |                         |  |

#### 6 Mostrar reportes

#### 6.1 Estudiantes registrados

El siguiente proceso tiene la finalidad de facilitar el registro de estudiantes de una o todas las asignaturas designadas al docente que inicia sesión en el Sistema:

- 1) Hacer clic sobre la opción estudiantes registrados.
- 2) Hacer clic sobre el icono Excel que se encuentra en el lado derecho de cada asignatura, para obtener el registro de estudiantes de la asignatura seleccionada; también es posible hacer clic sobre el icono Excel que se encuentra al final del panel asignaturas designadas, para obtener el registro de estudiantes de todas las asignaturas designadas en un solo archivo Excel conteniendo tantas hojas como asignaturas designadas.
- 3) A continuación, se presenta un dialogo (que se presenta cuando el navegador esta adecuadamente configurado) solicitando seleccionar la apertura del archivo o su almacenamiento en disco.
- 4) En este caso, se elegirá la apertura del archivo con el programa predeterminado para procesar este tipo de archivo, haciendo clic sobre el botón **Aceptar**

## Tutorial SIAGA

| Facultad Nacional de Ingenieria                                             |            |                         |                                                                                                    |  |  |  |  |  |  |
|-----------------------------------------------------------------------------|------------|-------------------------|----------------------------------------------------------------------------------------------------|--|--|--|--|--|--|
| Actividades docente: SAMUEL ELIAS CHAMBI AJHUACHO                           |            |                         |                                                                                                    |  |  |  |  |  |  |
| gestionar calificaciones                                                    | -          | Asignaturas designadas  |                                                                                                    |  |  |  |  |  |  |
| registrar ca <b>1ro</b> , hacer clic<br>registrar ca sobre la opción        | Periodo S  | igla Paralelo           | elo Asignatura Excel 2do. Hacer clic                                                                                                    |  |  |  |  |  |  |
| mostrar n Estudiantes<br>registrados                                        | 2017/1 MAT | T 1101 W                | Calculo I Sobre el icono Excel                                                                                                    |  |  |  |  |  |  |
| planilla de <b>preactories</b><br>estudiantes registrados                   | 2017/1 FIS | 1100 W                  | Fisica I                                                                                                    |  |  |  |  |  |  |
| Usuario<br>Cambiar clave<br>Finalizar Sesión<br>Ayuda<br>Acerca de<br>Ayuda |            | 2do. O h<br>sobre el ic | Todos:       Abriendo Estudiantes_SAMUEL.xls         Abriendo Estudiantes_SAMUEL.xls       X         Ha elegido abrin:       Estudiantes_SAMUEL.xls         que es: Hoja de cálculo de Microsoft Excel 97-2003       de: http://192.168.10.14.8005         3ro, Seleccionar Ila opción adecuada       Qué debería hacer Firefox con este archivo?         • Abrir con       Microsoft Excel (predeterminada)         • Ggardar archivo       Hacer esto automáticamente para estos archivos a partir de ahora.         4to. Hacer clic sobre el botón Aceptar       Aceptar |  |  |  |  |  |  |

La orden inicia su ejecución, iniciando el programa que gestiona el archivo, para luego presentarlo:

| ⊟ 5-∂- <b>६</b> -∓                                                                                                    | Estudiantes_SAMUEL-3 [Vista protegida] - Excel                                                                                                    | <b>A</b> –     | □ ×         |
|----------------------------------------------------------------------------------------------------|----------------------------------------------------------------------------------------------------|----------------|-------------|
| Archivo Inicio Insertar Diseño de página F                                                                                                    | rmulas Datos Revisar Vista 🎗 ¿Qué desea hacer?                                                                                                    | Iniciar sesión | A Compartir |
| <b>VISTA PROTEGIDA</b> Cuidado—los archivos de Internet                                                                                                    | pueden contener virus. Si no tiene que editarlo, es mejor que siga en Vista protegida. Habilitar edición                                                                                                    |                | ×           |
| A1 - : × ✓ f* UNIVERSID                                                                                                    | AD TECNICA DE ORURO                                                                                                    |                | *           |
| A B<br>1 UNIVERSIDAD TECNICA DE ORURO<br>2 FACULTAD NACIONAL DE INGENIERIA<br>3 UNIDAD DE REGISTRO Y KARDEX ESTUDIAL                                                                   | C D E F edición para luego<br>almacenar en<br>archivo                                                                                                    | N              | 0 P •       |
| ESTUDIANTES REGISTRADOS: 2017/1     Asignatura: Fisica I - Sigla: FIS 1100 - Paralelo                                                                                                  |                                                                                                    |                |             |
| NO INVIDENTIAL ALARCINA MARLENE     ALARCON CHAMBILLA KARINA MARLENE     ZANTONIO FLORES VERONICA TERESA     ANTONIO MAMANI BONNY ALBERTO     4 APAZA EULATE NILCER                    | <b>1ro.</b> Relación de<br>Estudiantes<br>registrados                                                                                                    |                |             |
| 13         5 AVALOS ROJAS JAIME BLADIMIR           14         6 BARRETA CRISPIN KAREN           15         7 BLACUTT ALMANZA VLADIMIR           16         8 BORGES SEJAS BRANDON LUIS |                                                                                                    |                |             |
| 17         9 BRAÑEZ MEDRANO ANAHI LESLIE           18         10 CACERES ANCALLE FERNANDO GABRIEL           19         11 CACERES RAMIREZ YANELY                                       |                                                                                                    |                |             |
| 20     12 CALANI AYALA JORGE ELOY       21     13 CALLAHUARA CONDORI JUAN JOSE       22     14 CASTRO MARQUEZ MARIO ZACARIAS       23     15 CENTELLAS TRONCOSO IVAN                   | 1         1         1         1         1         1         1         1         1         1         1         1         1         1         1         1         1         1         1         1         1         1         1         1         1         1         1         1         1         1         1         1         1         1         1         1         1         1         1         1         1         1         1         1         1         1         1         1         1         1         1         1         1         1         1         1         1         1         1         1         1         1         1         1         1         1         1         1         1         1         1         1         1         1         1         1         1         1         1         1         1         1         1         1         1         1         1         1         1         1         1         1         1         1         1         1         1         1         1         1         1         1         1 <th1< th=""> <th1< th=""> <th1< th=""> <th1< th=""></th1<></th1<></th1<></th1<> |                |             |
| 24     16 CHACA GARCIA ROBERTO CARLOS       25     17 CHAMBI MACHACA JESUS JHERSON       26     18 CHOQUE ALTAMIRANO AMILCAR                                                           |                                                                                                    |                |             |
| 27 19 CHOQUE COLQUE JUAN CARLOS     20 CHOQUE CRUZ IVAN     21 CHOQUE MARCA JUDITH MAIDA     22 CHOQUE TARA MARCA NAYRA PILAP                                                          | 2do. Hojas de<br>Asignaturas                                                                                                    |                |             |
| MAT 1101 W FIS 1100 W                                                                                                    | designadas                                                                                                    |                |             |
| Listo                                                                                                    |                                                                                                    |                | + 100 %     |

- 1) La hoja contiene el registro de estudiantes de una asignatura determinada.
- 2) Es posible seleccionar una hoja identificada con la sigla y paralelo de una asignatura determinada que contiene el registro de estudiantes.

3) La hoja se abre como vista protegida, para almacenar en disco es necesario habilitar la edición haciendo clic sobre el botón Habilitar edición, entonces, es posible almacenar en archivo de disco realizando los procedimientos conocidos.

#### 7 Conclusiones